## Wichtiger Hinweis für die Netzwerksicherheit: Nur Modell PT-E550W

Wir empfehlen dringend, das Standardkennwort umgehend zu ändern, um das Gerät vor unbefugtem Zugriff zu schützen.

## Standardkennwort ermitteln

- 1. Stellen Sie sicher, dass das Beschriftungsgerät AUSGESCHALTET ist.
- 2. Halten Sie die Tasten **D** und **W** auf dem Bedienfeld gedrückt und schalten Sie das Gerät dann EIN.
- 3. Das Standardkennwort für das Gerät erscheint auf dem LCD.

Beispiel:

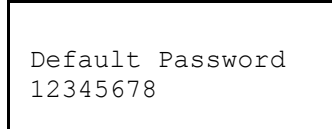

Notieren Sie sich bei Bedarf das Kennwort und bewahren Sie es an einem sicheren Ort auf.

4. Schalten Sie das Beschriftungsgerät AUS.

## Standardkennwort ändern

 Geben Sie in der Adressleiste Ihres Browsers http://IP-Adresse des Beschriftungsgeräts ein (wobei "IP-Adresse des Beschriftungsgeräts" für die IP-Adresse des Brother-Geräts oder den Namen des Druckservers steht).

Beispiel: Wenn die IP-Adresse des Beschriftungsgeräts 192.168.1.2 lautet, geben Sie http://192.168.1.2 ein.

- 2. Wenn Sie das Gerät zur Eingabe eines Kennworts auffordert, geben Sie das Standardkennwort ein.
- 3. Klicken Sie auf die Registerkarte Administrator.
- 4. Geben Sie das gewünschte Kennwort ein.
- Geben Sie im Feld Neues Kennwort bestätigen ein weiteres Mal das neue Kennwort ein.
  Notieren Sie sich bei Bedarf das neue Kennwort und bewahren Sie es an einem sicheren Ort auf.
- 6. Klicken Sie auf Senden.